## **Download Documents/Presentations**

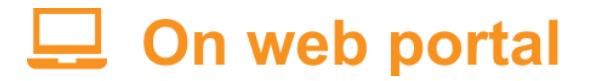

- 1. Login to Web Portal at: https://whova.com/portal/webapp/faira\_202411/
  - Enter the email address you registered for the conference with and your Whova password. If you don't have a Whova account yet, click "Sign up here" and enter the email you registered for the conference with.
- 2. After you login the app will automatically take you to the event main page.
- 3. Tap "Resources" (on the left menu bar), then "Documents".

| F&I Reins<br>Tempe, AZ (Vie | urance and Product Conference<br>w map) Nov 17 – 20, 2024 |
|-----------------------------|-----------------------------------------------------------|
| A Home                      |                                                           |
| **                          |                                                           |
| 🗖 Agenda 🔰 🗲                |                                                           |
| 😤 Attendees                 |                                                           |
| 🔩 Community 🛛 😢             |                                                           |
| Messages                    |                                                           |
| D Photos                    |                                                           |
| Leaderboard                 |                                                           |
| 🎰 Resources 🗸 🗸             |                                                           |
| Session Q&A                 |                                                           |
| Floormap                    |                                                           |
| Documents                   |                                                           |
| Surveys                     |                                                           |
| Polls                       |                                                           |
| Whova Guides                |                                                           |

GPW and Associates, Inc. has been hosting the F&I Reinsurance and Product Conference since 2015. The

- 4. Click "View" or "Download" on the individual documents.
- 5. Download the document per your browser option.

| F&I Reinsu<br>Tempe, AZ (View | rance and Product Conference<br>map) Nov 17 – 20, 2024 |               |
|-------------------------------|--------------------------------------------------------|---------------|
| 🔒 Home                        | Q Search title or description                          |               |
| 🛱 Agenda 💙                    | Documents                                              |               |
| 💒 Attendees                   | Documenta                                              |               |
| Sommunity 21                  | Attendee List by Last Name as of 11-11                 | View Download |
| 💟 Messages                    |                                                        |               |
| Photos                        | Attendee List by Company Name as of 11-11              | View Download |

6. Download all the documents at once by taping the "Download all documents" button in the upper left corner.

| Product Conference<br>20, 2024                            |               |
|-----------------------------------------------------------|---------------|
| 1 title or description                                    |               |
| ts                                                        |               |
| andee List by Last Name as of 11-11<br>8 KB               | View Download |
| endee List by Company Name as of 11-11<br><sup>0 KB</sup> | View Download |

## 📘 On mobile app

- 1. On the event main page, tap "Documents" button under Additional Resources.
- 2. Tap "Send documents via email" on the bottom of the page to email yourself all the documents.
- 3. For individual documents, click on the desired document, then tap "Export document" on the bottom of the open document.

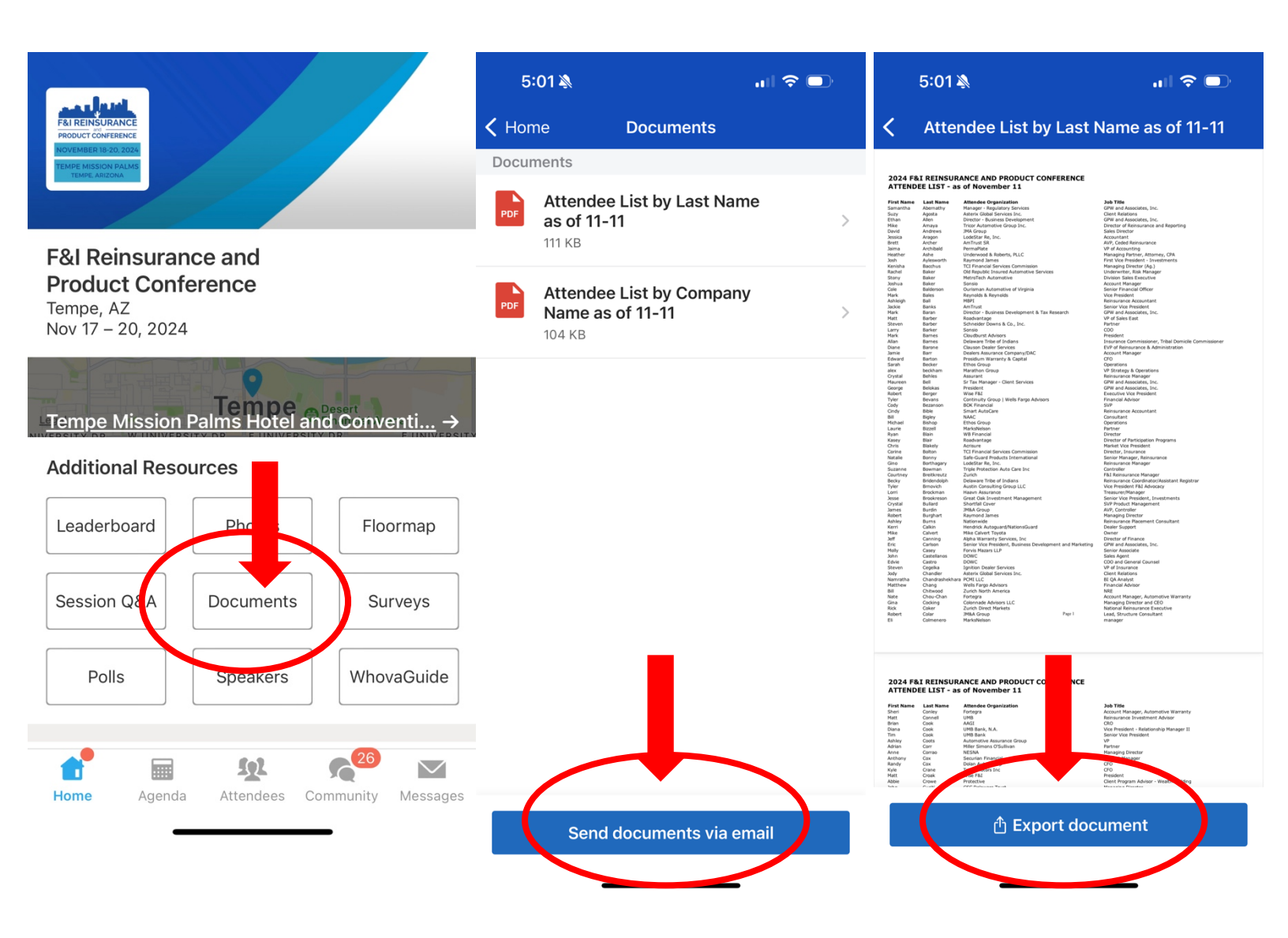